## Creating an Authorized Proxy-Instructions for Students

All parents, or other third arty proxies, must have a valid email address to be granted access. The same email address cannot be used more than once, i.e. each parent cannot establish a separatelog in with the same email address.

## To start the Proxy process, login to myWSU with your myWSU id and password.

1. On the Home tab go to Banner Self-Service Click "Banner9 Studen Self-Service." This will open a new windo@lickthe "Square Menu" in the upper left cornethenclick "Banner". Click "Student Menu" and then clManage ProxyAccess" college information and schedule by term.

| Banner                  |
|-------------------------|
| Wichita State           |
|                         |
| henenddefn neisena mrod |
| an gradaaadaara         |
| ors Faculty and Advis   |
| Employee                |
|                         |
|                         |
|                         |
|                         |
|                         |
|                         |
|                         |
|                         |

2. Click on the "Add New" in the upper right corner.

4. Authorize your Proxy to view records

Check the box for the information you would like to authorize your proxy to view. For more information about what each authorization allows the proxy to view, visit <u>www.wichita.edu/prox</u>Note that you can also giveWSUpermission speakwith yourproxy about the items you authorize. The proxy must know the passphrase in **W8er for** authenticate them. If you are setting up multiple proxies, you can also use the "Copy Authorizations" drop down to copy the same authorizations from one proxy to another. Click "submit" to save.

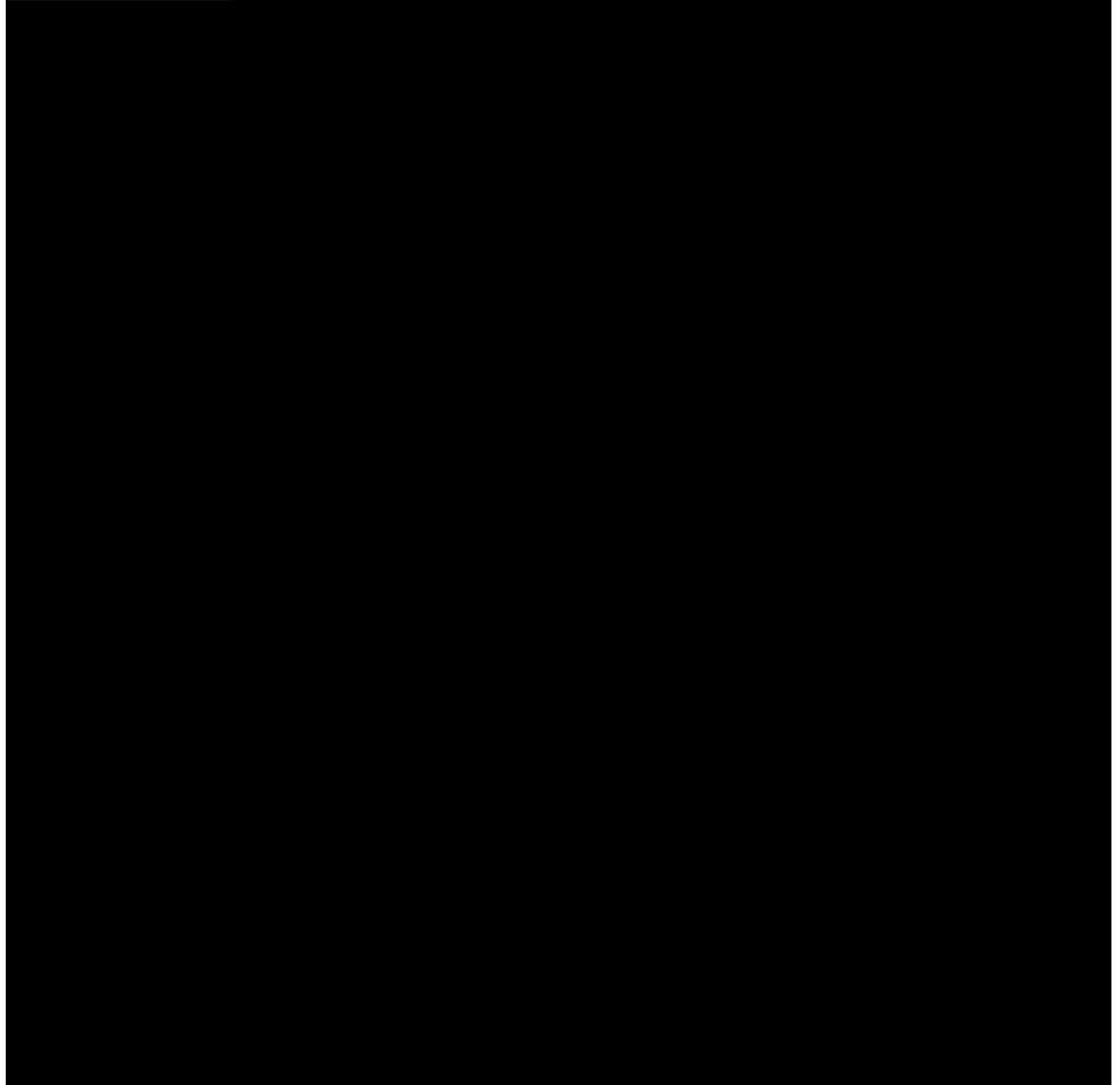

- 5. Whenaproxy is added both the student and the proxy will receive confirmation emails. The proxy will be provided a link to set up a password for accessing the student's record.
- 6. After hitting submit and saving the proxy, you will be redirected back to the proxy management homescreenOncethere, clickon the pencil icon under the proxy's name to go back in to send emails regarding passphrase and authorizations.
  - a. Clickon the pencilicon to editproxy.

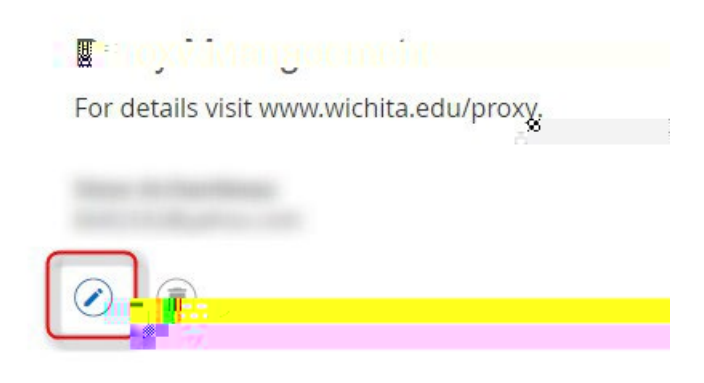

b. Select E-mail Passphrase you set one up so the proxyreceive an email with the passphrase.

| <sup>™</sup> <sup>™</sup> <sup>™</sup> <sup>™</sup> <sup>™</sup> <sup>™</sup> <sup>™</sup> <sup>™</sup> <sup>™</sup> <sup>™</sup> |                   |                       |
|----------------------------------------------------------------------------------------------------|-------------------|-----------------------|
| nunication                                                                                                    | Proxy Information | History Com           |
|                                                                                                    | Relat             | ionship 🕕             |
| *                                                                                                    | Dar               | ent or Legal Guardian |
|                                                                                                    |                   |                       |
|                                                                                                    |                   |                       |
|                                                                                                    |                   |                       |
|                                                                                                    |                   |                       |
|                                                                                                    |                   |                       |
|                                                                                                    |                   |                       |
|                                                                                                    |                   |                       |
|                                                                                                    |                   |                       |
|                                                                                                    |                   |                       |
|                                                                                                    |                   |                       |
|                                                                                                    |                   |                       |

c. Select'E -mailAuthorization'to sendanemailto the proxywith a list of the authorizations they are able to view/discuss.

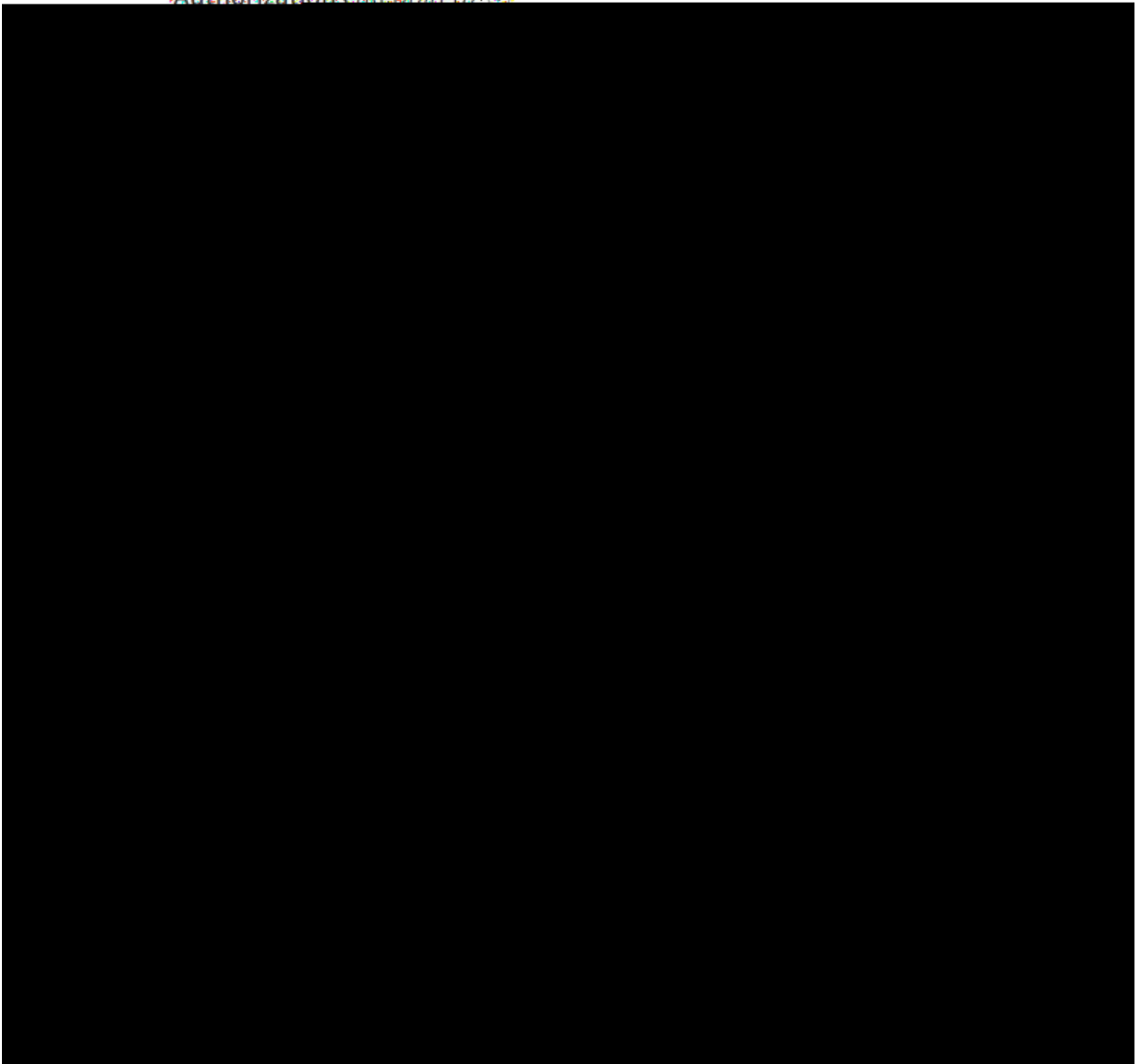